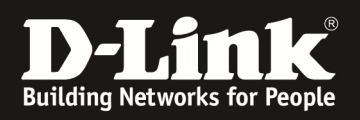

# HowTo: Facebook WiFi mittels DWC-1000/DWC-2000

## [Voraussetzungen]

 DWC-1000 mit Firmware Version: 4.6.0x und höher oder DWC-2000 mit Firmware Version: 4.6.0.x und höher
 Kompatibler AP mit aktuellster Firmware

## [Szenario]

Benutzer einer SSID sollen sich mittels "Facebook WiFi" im WLAN authentifizieren.

# [Vorbereitung]

- ⇒ Der DWC-1000 hat im Auslieferungszustand die Standard IP 192.168.10.1/24 sowie den Benutzernamen "admin" & Passwort "admin"
- ⇒ Bitte ändern Sie dies bei der Ersteinrichtung (Integration in Ihre bestehende Infrastruktur) des DWC-1000 in Ihrem Netzwerk, für die genaue Vorgehensweise der Einstellung der IP & des Benutzernamens schlagen Sie bitte im Handbuch (<u>ftp://ftp.dlink.de/dwc/dwc-1000/documentation/</u>) nach
- ⇒ Stellen Sie bitte sicher, dass Sie die aktuellste Firmware f
  ür den DWC-1000 installiert haben (<u>ftp://ftp.dlink.de/dwc/dwc-1000/driver\_software/</u>)
- ⇒ Sie haben bereits das erfolgreich den DWC-1000 eingerichtet sowie die APs den entsprechenden AP Profil/en zugewiesen.
- ⇒ Sie haben bereits einen entsprechenden Facebook Geschäftsaccount (Unternehmensseite vor Ort) eingerichtet.
- ⇒ Der DWC-1000 hat Internetzugang (entweder per VPN-Lizenz oder eingetragener "Default Route")

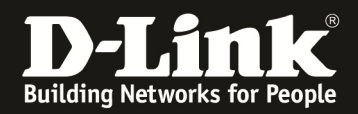

# [Einrichtung]

- 1.) Damit die "Facebook WiFi" Authentifizierung erfolgen kann, muss der DWC-1000/2000 bei Facebook registriert werden.
  - a. Gehen Sie hierzu auf Security > Facebook WiFi

| Unifie                                      | d Controller - DWC                                                 | -1000                                               | 28                                | Serial Number:                                                                                                    | Hirmware Versio                        | n: 4.4.1.2_B402_WW                                                                                       | ٩     |
|---------------------------------------------|--------------------------------------------------------------------|-----------------------------------------------------|-----------------------------------|----------------------------------------------------------------------------------------------------|----------------------------------------|----------------------------------------------------------------------------------------------------|-------|
|                                             | 🐼 Status                                                           | 🛜 Wireless                                          | 💻 Netw                            | vork 🚯 VPN                                                                                                    | Gerity Security                        | 🗘 Maintenance                                                                                            |       |
| itatus »<br>The Traf<br>Active In<br>Dashbo | Dashboard<br>fic Overview, Discove<br>fo for user/group are<br>ard | ered APs, Option Ports,<br>e profiled here and paci | Bandwidth Usa<br>ket traffic thro | Authentication<br>User Database<br>External Auth Servers<br>Radius Accounting Global<br>Settings<br>Login Profiles<br>Billing Profile | Web Content Filter<br>Static Filtering | Firewall<br>Firewall Rules<br>Schedules<br>Blocked Clients<br>Custom Services<br>ALGs<br>VPN Passthrough | ) and |
| Traffic                                     | : Overview                                                         |                                                     | Discovered AF                     | Email Configuration                                                                                                    |                                        | Dynamic Port Forwarding<br>Attack Checks                                                                 |       |

- b. Passen Sie ggfls. den Registierungsnamen an
- c. Drücken Sie "Register" um den Facebook-Registrierungslink zu erhalten

| curity » Authentication » Facebook Wifi                                                                                                    |                                                                                                    |
|----------------------------------------------------------------------------------------------------|----------------------------------------------------------------------------------------------------|
| acebook WiFi is a captive portal mechanism<br>eeds to register gateway device with Facebo                                                                                                    | intended to use facebook.com services for authorization.To use Facebook WiFi Authentication admin first<br>ook. This page is used to register and pair merchant page with facebook.                                                                                                    |
| acebook Wifi Authentication                                                                                                    |                                                                                                    |
|                                                                                                    |                                                                                                    |
| Registration Name                                                                                                    | DWC-1000                                                                                                    |
|                                                                                                    |                                                                                                    |
|                                                                                                    | Register                                                                                                    |
| Facebook Wifi Auth Status                                                                                                    | Haronistard                                                                                                    |
| Registration Irl                                                                                                    | onegistera                                                                                                    |
| Configuration Status                                                                                                    | Uncheck                                                                                                    |
| -                                                                                                    |                                                                                                    |
|                                                                                                    |                                                                                                    |
| urity » Authentication » Facebook Wifi                                                                                                    |                                                                                                    |
| urity » Authentication » Facebook Wifi                                                                                                    | Operation Succeeded                                                                                                    |
| urity » Authentication » Facebook Wifi<br>ebook WiFi is a captive portal mechanism                                                                                                    | Operation Succeeded  Intended to use facebook wiFi Authentication admin firs  ok. This page is used to register and pair merchant page with facebook.                                                                                                    |
| urity » Authentication » Facebook Wifi<br>ebook WiFi is a captive portal mechanism<br>eds to register gateway device with Facebo                                                                                                    | Operation Succeeded<br>intended to use facebook.com services for authorization.To use Facebook WiFi Authentication admin firs<br>bok. This page is used to register and pair merchant page with facebook.                                                                                                    |
| urity » Authentication » Facebook Wifi<br>ebook WiFi is a captive portal mechanism<br>eds to register gateway device with Facebo<br>cebook Wifi Authentication                                                                                                    | Operation Succeeded  intended to use facebook.com services for authorization.To use Facebook WiFi Authentication admin firs ook. This page is used to register and pair merchant page with facebook.                                                                                                    |
| urity » Authentication » Facebook Wifi<br>eebook WiFi is a captive portal mechanism<br>eds to register gateway device with Facebo<br>cebook Wifi Authentication                                                                                                    | Operation Succeeded  Intended to use facebook.com services for authorization.To use Facebook WiFi Authentication admin firs book. This page is used to register and pair merchant page with facebook.                                                                                                    |
| urity » Authentication » Facebook Wifi<br>ebook WiFi is a captive portal mechanism<br>eds to register gateway device with Facebo<br>cebook Wifi Authentication<br>Facebook Wifi Auth Registration<br>Registration Name                                                                                                 | Operation Succeeded<br>intended to use facebook.com services for authorization.To use Facebook WiFi Authentication admin firs<br>bok. This page is used to register and pair merchant page with facebook.                                                                                                    |
| urity » Authentication » Facebook Wifi<br>ebook WiFi is a captive portal mechanism<br>dos to register gateway device with Facebo<br>cebook Wifi Authentication<br>Facebook Wifi Auth Registration<br>Registration Name                                                                                                 | Operation Succeeded  Intended to use facebook.com services for authorization.To use Facebook WiFi Authentication admin firs book. This page is used to register and pair merchant page with facebook.      DWC-1000      Reset     Register     Update Name                                                                            |
| urity » Authentication » Facebook Wifi<br>ebook WiFi is a captive portal mechanism<br>eds to register gateway device with Facebo<br>cebook Wifi Authentication<br>Facebook Wifi Auth Registration<br>Registration Name                                                                                                 | Operation Succeeded Intended to use facebook.com services for authorization.To use Facebook WiFi Authentication admin firs bok. This page is used to register and pair merchant page with facebook.      DWC-1000      Reset Register Update Name                                                                                      |
| urity » Authentication » Facebook Wifi<br>ebook WiFi is a captive portal mechanism<br>eds to register gateway device with Facebo<br>cebook Wifi Authentication<br>Facebook Wifi Auth Registration<br>Registration Name<br>Facebook Wifi Auth Status<br>Registration Status                                             | Operation Succeeded intended to use facebook.com services for authorization.To use Facebook WiFi Authentication admin firs ok. This page is used to register and pair merchant page with facebook.  DWC-1000 Reset Register Update Name Registered                                                                                     |
| urity » Authentication » Facebook Wifi<br>eebook WiFi is a captive portal mechanism<br>eds to register gateway device with Facebo<br>cebook Wifi Authentication<br>Facebook Wifi Auth Registration<br>Registration Name<br>Facebook Wifi Auth Status<br>Registration Status<br>Registration Url                        | Operation Succeeded  intended to use facebook.com services for authorization.To use Facebook WiFi Authentication admin firs book. This page is used to register and pair merchant page with facebook.  DWC-1000  Reset Register Update Name  Registered  https://www.facebook.com/wifiauth/config?gw_id=1======01                      |
| urity » Authentication » Facebook Wifi<br>ebook WiFi is a captive portal mechanism<br>eds to register gateway device with Facebo<br>cebook Wifi Authentication<br>Facebook Wifi Auth Registration<br>Registration Name<br>Facebook Wifi Auth Status<br>Registration Status<br>Registration Url<br>Configuration Status | Operation Succeeded  Intended to use facebook.com services for authorization.To use Facebook WiFi Authentication admin firs bok. This page is used to register and pair merchant page with facebook.  DWC-1000  Reset Registered  https://www.facebook.com/wifiauth/config?gw_id=1  This page has not been paired with a facebook page |
| urity » Authentication » Facebook Wifi<br>ebook WiFi is a captive portal mechanism<br>eds to register gateway device with Facebo<br>cebook Wifi Authentication<br>Facebook Wifi Auth Registration<br>Registration Name<br>Facebook Wifi Auth Status<br>Registration Url<br>Configuration Status                        | Operation Succeeded  Intended to use facebook.com services for authorization.To use Facebook WiFi Authentication admin firs ook. This page is used to register and pair merchant page with facebook.      DWC-1000      Reset Register Update Name      Registered      https://www.facebook.com/wifiauth/config?gw_id=1               |

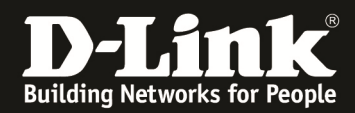

Sollte der DWC-1000 keinen Internetzugang haben, so erhalten Sie folgende Fehlermeldung.

| Security » Authentication » Facebook Wife                                             |                                                                                                    | <b>? 9</b>                      |
|---------------------------------------------------------------------------------------|----------------------------------------------------------------------------------------------------|---------------------------------|
|                                                                                       | Unable to register gateway device with facebook please check your internet connection.                                                                       |                                 |
| Facebook WiFi is a captive portal mechan<br>needs to register gateway device with Fac | ism intended to use facebook.com services for authorization.To use Facebook W<br>sebook. This page is used to register and pair merchant page with facebook. | 'iFi Authentication admin first |
| Facebook Wifi Authentication                                                          |                                                                                                    |                                 |
| Facebook Wifi Auth Registration<br>Registration Name                                  | DWC-1000<br>Register                                                                                                    |                                 |
| Facebook Wifi Auth Status<br>Registration Status<br>Registration Url                  | Unregisterd                                                                                                    |                                 |
| Configuration Status                                                                  | Uncheck                                                                                                    |                                 |

2.) Um die Registrierung des DWC-1000/2000 abzuschließen muss diese URL nun aufgerufen werden.

| Security » Authentication » Facebook Wifi                                                        |                                                                                                    | 20                                       |
|--------------------------------------------------------------------------------------------------|----------------------------------------------------------------------------------------------------|------------------------------------------|
|                                                                                                  | Operation Succeeded                                                                                                    |                                          |
| Facebook WiFi is a captive portal mechanism inte needs to register gateway device with Facebook. | nded to use facebook.com services for authorization.To use Facebo<br>This page is used to register and pair merchant page with facebook            | ook WiFi Authentication admin first<br>G |
| Facebook Wifi Authentication                                                                     |                                                                                                    |                                          |
| Facebook Wifi Auth Registration<br>Registration Name                                             | DWC-1000 Reset Register Update Name                                                                                                    |                                          |
| Facebook Wifi Auth Status<br>Registration Status<br>Registration Url<br>Configuration Status     | Registered<br><u>https://www.facebook.com/wifiauth/config?gw_id=1</u><br>This page has not been paired with a facebook page<br>Check Config Status | <b>—</b> 01                              |

Sie müssen sich nun bei Facebook mit Ihrem Unternehmens-account anmelden:

| facebook | Registrieren                                                                                                 |                                                                                        |
|----------|----------------------------------------------------------------------------------------------------|----------------------------------------------------------------------------------------|
|          | Facebook-Anmeldung<br>Melde dich an, um fortzufahren.<br>E-Mail-Adresse<br>oder<br>Handynummer:<br>Passwort: | Angemeldet bleiben<br>Angemeldet oder Für Facebook registrieren<br>Passwort vergessen? |
|          |                                                                                                    |                                                                                        |

Deutsch English (US) Türkçe Polski Italiano Română Français (France) Русский العربية Español ...

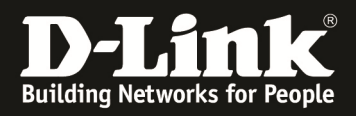

Definieren Sie nach der Anmeldung hier Ihre entsprechenden Facebook-Einstellungen und wählen Sie die zu verwendende Seite aus.

| Facebook-Seite                                                                                          |                                                                                       |
|----------------------------------------------------------------------------------------------------|---------------------------------------------------------------------------------------|
| Damit du Facebook-WLAN verwenden kannst, musst o<br>sein, der ein gültiger Standort zugeordnet ist.     | du Administrator einer örtlichen Unternehmensseite                                    |
| DEUR                                                                                                    |                                                                                       |
| Bypass-Modus                                                                                            |                                                                                       |
| Deine Kunden können den Besuch jederzeit übersprin<br>Überspringen des Besuchs klicken oder den WLAN-Co | gen. Das geht, indem sie auf einen Link zum<br>de eingeben, den sie von dir erhalten. |
| Besuch-Link überspringen [?]                                                                            |                                                                                       |
| O WLAN-Code anfordern [?]                                                                               |                                                                                       |
| Sitzungsdauer                                                                                           |                                                                                       |
| Lege die Dauer fest, die den Kunden dein WLAN zur V<br>haben.                                           | /erfügung steht, nachdem sie sich angemeldet                                          |
| Eine halbe Stunde *                                                                                     |                                                                                       |
|                                                                                                    |                                                                                       |
| Allgemeine Geschäftsbedingungen                                                                         |                                                                                       |
|                                                                                                    | 1                                                                                     |

Anschließend "prüfen" die den Configstatus im DWC-1000 um die Verknüfung des DWC-1000 mit dem Facebook-Account zu aktivieren.

| Security » Authentication » Facebook Wifi                                                                                            |                                                                                                    | <b>0</b>    |
|----------------------------------------------------------------------------------------------------|----------------------------------------------------------------------------------------------------|-------------|
| •                                                                                                    | Operation Succeeded                                                                                                    |             |
| Facebook WiFi is a captive portal mechanism inter<br>needs to register gateway device with Facebook.<br>Facebook Wifi Authentication | nded to use facebook.com services for authorization.To use Facebook WiFi Authentication<br>This page is used to register and pair merchant page with facebook. | admin first |
| Facebook Wifi Auth Registration                                                                                                    |                                                                                                    |             |
| Registration Name                                                                                                    | DWC-1000                                                                                                    |             |
|                                                                                                    | Reset Register Update Name                                                                                                    |             |
| Facebook Wifi Auth Status                                                                                                    |                                                                                                    |             |
| Registration Status                                                                                                    | Registered                                                                                                    |             |
| Registration Url                                                                                                    | https://www.facebook.com/wifiauth/config?gw_id=12200000001                                                                                                    |             |
| Configuration Status                                                                                                    | This page has been paired with a facebook page                                                                                                    |             |
|                                                                                                    | Check Config Status                                                                                                    |             |
| Facebook Wifi Auth Configuration Status                                                                                              |                                                                                                    |             |
| Page Name                                                                                                    | Church\/Religious Organization]                                                                                                    |             |
| Page ID                                                                                                    | 17-00                                                                                                    |             |
| Page Category                                                                                                    | Church\/Religious Organization                                                                                                    |             |

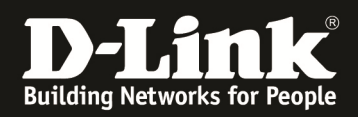

3.) Weisen Sie nun einer SSID im DWC-1000 die Verwendung der Facebook Authentifizierung zu.

| 🕰 s                                    | tatus 🤘                                      | Wireless                      | 💻 Netwo                  | rk 🟠 VPN                         | Security                                 | Ø <sup>o</sup> Maintenance                             |        |
|----------------------------------------|----------------------------------------------|-------------------------------|--------------------------|----------------------------------|------------------------------------------|--------------------------------------------------------|--------|
| Wireless » Access P                    | General<br>General                           | Access Po<br>Discovered       | <b>pint</b><br>d AP List | Peer Group<br>Peer Configuration | ACL<br>IP ACL                            | DiffServ<br>DiffServ Class                             | 0      |
| AP Profiles                            | Channel Algorithn<br>Power Algorithm<br>WIDS | n Managed A<br>AP Poll Lis    | APs List                 | Peer Status                      | IP ACL Rules<br>MAC ACL<br>MAC ACL Rules | DiffServ Policy<br>DiffServ Policy Class<br>Defination |        |
| From this page, you<br>Access Point Pr | Distributed Tunne<br>WLAN Deploymen          | els SSID Profil<br>t WDS Grou | es<br>ps                 |                                  |                                          |                                                        |        |
| Show 10 🔽 ent                          | WLAN Visualizatio                            | n                             |                          |                                  | 1                                        |                                                        | ٩      |
| AP Profile Name                        | 🗘 Pr                                         | rofile Status                 | ⊖ Hardv<br>Anv           | vare Type 🛛 🕀                    | Wired Network Dis                        | covery VLAN ID                                         | ⇔      |
| Showing 1 to 1 of 1 er                 | tries                                        |                               | , any                    |                                  | M F                                      | irst J Previous 1 Next >                               | Last 刘 |
|                                        | - 61 -                                       |                               |                          |                                  |                                          |                                                        |        |

a. Gehen Sie hierzu auf Wireless > AP Profile

#### b. Wechseln Sie zum Reiter AP Profile SSD und wählen Ihr AP-Profil aus

| Wireless » Access Point » AF                                      | ireless » Access Point » AP Profiles » AP Profile SSID                                                                                                    |                        |            |             |                   |            |                         |  |  |
|-------------------------------------------------------------------|----------------------------------------------------------------------------------------------------|------------------------|------------|-------------|-------------------|------------|-------------------------|--|--|
| AP Profiles AP Profile Radio AP Profile SSIC AP Profile QoS       |                                                                                                    |                        |            |             |                   |            |                         |  |  |
| This page displays the virtual<br>Service Set Identifier (SSID).\ | his page displays the virtual access point (VAP) settings associated with the selected AP profile. Each VAP is identified by its network number and<br>iervice Set Identifier (SSID). We can configure and enable up to 16 VAPs per radio on each physical access point. |                        |            |             |                   |            |                         |  |  |
| Access Point Profiles S                                           | SID List                                                                                                    |                        |            |             |                   |            |                         |  |  |
| AP Profile                                                        |                                                                                                    | 1-Default              |            |             |                   |            |                         |  |  |
| Radio Mode                                                        |                                                                                                    | • Off                  | O 802.11b/ | g/n         |                   |            |                         |  |  |
| Show 10 v entries [Rig                                            | ght click on red                                                                                                    | cord to get more optic | ons]       |             |                   |            | ٩                       |  |  |
| SSID Name                                                         | ¢                                                                                                    | SSID Status ↔          | VLAN 😌     | Hide SSID ⊖ | Security $\Theta$ | Redirect 😌 | Captive Portal $\Theta$ |  |  |
| 1 stoarnay                                                        | ~                                                                                                    | Enabled                | 1-Default  | Disabled    | WPA Personal      | None       | Free                    |  |  |
| 2 400_1000                                                        | $\checkmark$                                                                                                    | Disabled               | 2-2        | Disabled    | WPA Personal      | None       | Free                    |  |  |
| 2.toot.ela                                                        | ~                                                                                                    | Disabled               | 1-Default  | Disabled    | None              | None       | SLA                     |  |  |
|                                                                   | ~                                                                                                    | Disabled               | 1-Default  | Disabled    | WPA Enterprise    | None       | Free                    |  |  |
| 5-dlink5                                                          | ~                                                                                                    | Disabled               | 1-Default  | Disabled    | None              | None       | Free                    |  |  |
|                                                                   |                                                                                                    |                        |            |             |                   |            | -                       |  |  |

c. Mittels Rechtsklick auf eine unverwendete SSID und Edit, z.B. 5-dlink5 können Sie eine neue SSID anlegen und bearbeiten

| Statista ► | Disabled       | 1-Default | Disabled | None           | None | SLA  |
|------------|----------------|-----------|----------|----------------|------|------|
|            | Disabled       | 1-Default | Disabled | WPA Enterprise | None | Free |
| 5-dlink5   | Disabled       | 1-D≏fault | Disabled | None           | None | Free |
| 6-dlink6   | Disabl         | ault      | Disabled | None           | None | Free |
| 7-dlink7   | Disable Enable | ault      | Disabled | None           | None | Free |
| 2 dlink2   | Dicabled       | 1 Default | Disabled | Nono           | None | Eroo |

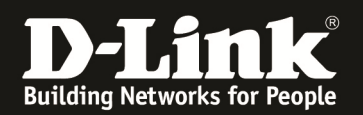

d. Sie können Sie SSSID entsprechend Ihren Wünschen und Netzwerkdesign konfigurieren, jedoch müssen Sie bei Captive Portal das "Facebook WiFi" auswählen.

| SSID Configuration       |                            | × |
|--------------------------|----------------------------|---|
| SSID                     | Facebook                   | ^ |
| Captive Portal Type      | Facebook Wifi              |   |
| Enable Redirect          | ON THE                     |   |
| URL                      | www.dlink.de               |   |
| Hide SSID                | OLE                        |   |
| Ignore Broadcast         | OFF                        |   |
| VLAN                     | 1 [Range: 1 - 4093]        |   |
| MAC Authentication       | O Local O Radius O Disable |   |
| Redirect                 | None     O HTTP            |   |
| Wireless ARP Suppression | OLE                        |   |
| Mode                     |                            | * |
|                          | Save                       |   |

e. Aktivieren Sie nun die SSID in Ihrem/Ihren AP Profil je Radio (5 GHz und/oder 2,4 GHz)

| 5-Facebook | Disabled L Dofault | Disabled | None | None | FBWifi |  |
|------------|--------------------|----------|------|------|--------|--|
| 6-dlink6   | Disabled Edit t    | Disabled | None | None | Free   |  |
| 7-dlink7   | Disabled Enable t  | Disabled | None | None | Free   |  |
|            |                    |          |      |      |        |  |
|            |                    |          |      |      |        |  |
| 5-Facebook | Enabled 1-Default  | Disabled | None | None | FBWifi |  |
|            |                    |          |      |      |        |  |

## f. Anschließend übertragen Sie das AP Profil neu an die APs

| AP Profiles AP Profi                                                                                                    | le Ra | dio 🛛 AP Profile SSID | AP Pr | rofile QoS    |   |                                 |                 |  |  |  |
|----------------------------------------------------------------------------------------------------|-------|-----------------------|-------|---------------|---|---------------------------------|-----------------|--|--|--|
| From this page, you can create, copy, or delete AP profiles. You can create up to 16 AP profiles on the Unified Wireless Controller. |       |                       |       |               |   |                                 |                 |  |  |  |
| Access Point Profile List                                                                                                    |       |                       |       |               |   |                                 |                 |  |  |  |
| Show 10 🔽 entries [Right click on record to get more options]                                                                        |       |                       |       |               |   |                                 |                 |  |  |  |
| AP Profile Name                                                                                                    | Ŷ     | Profile Status        | ⇔     | Hardware Type | ⇔ | Wired Network Discovery VLAN ID | ) ⊖             |  |  |  |
| 1-Default                                                                                                    |       | Associated - Modified |       | Any           |   | 1                               |                 |  |  |  |
| Showing 1 to 1 of 1 entries                                                                                                    |       |                       |       |               |   | First Previous                  | 1 Next > Last > |  |  |  |
| Add New AP Profile                                                                                                    |       |                       |       |               |   |                                 |                 |  |  |  |

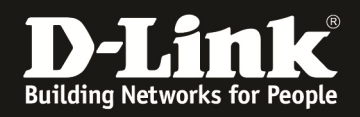

Nun können Sie sich mit der neuen SSID "Facebook" verbinden.

Zur Authentifizierung gelangen Sie nun auf die Facebook Seite.

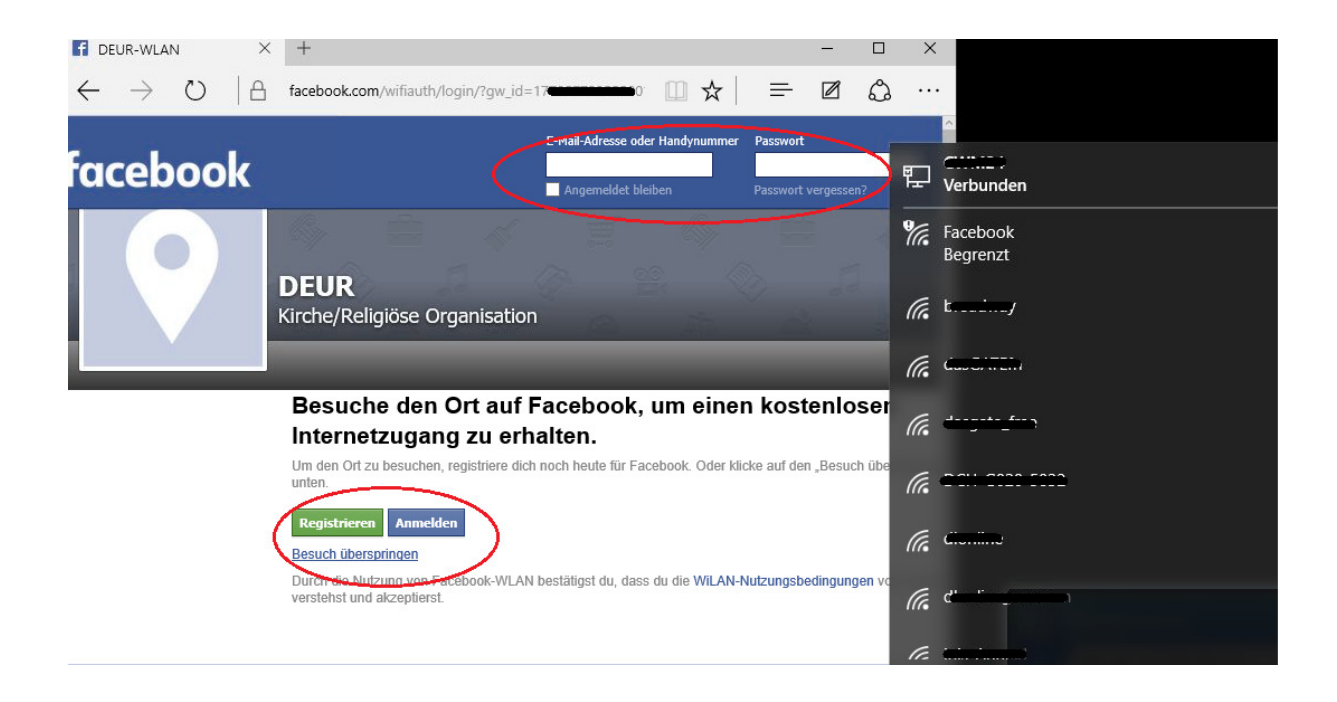

Anschließend erfolgt beispielsweise das Redirect auf die eingetragene Webseite <u>www.dlink.de</u>

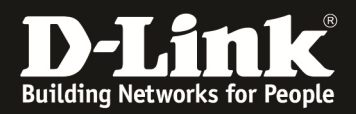

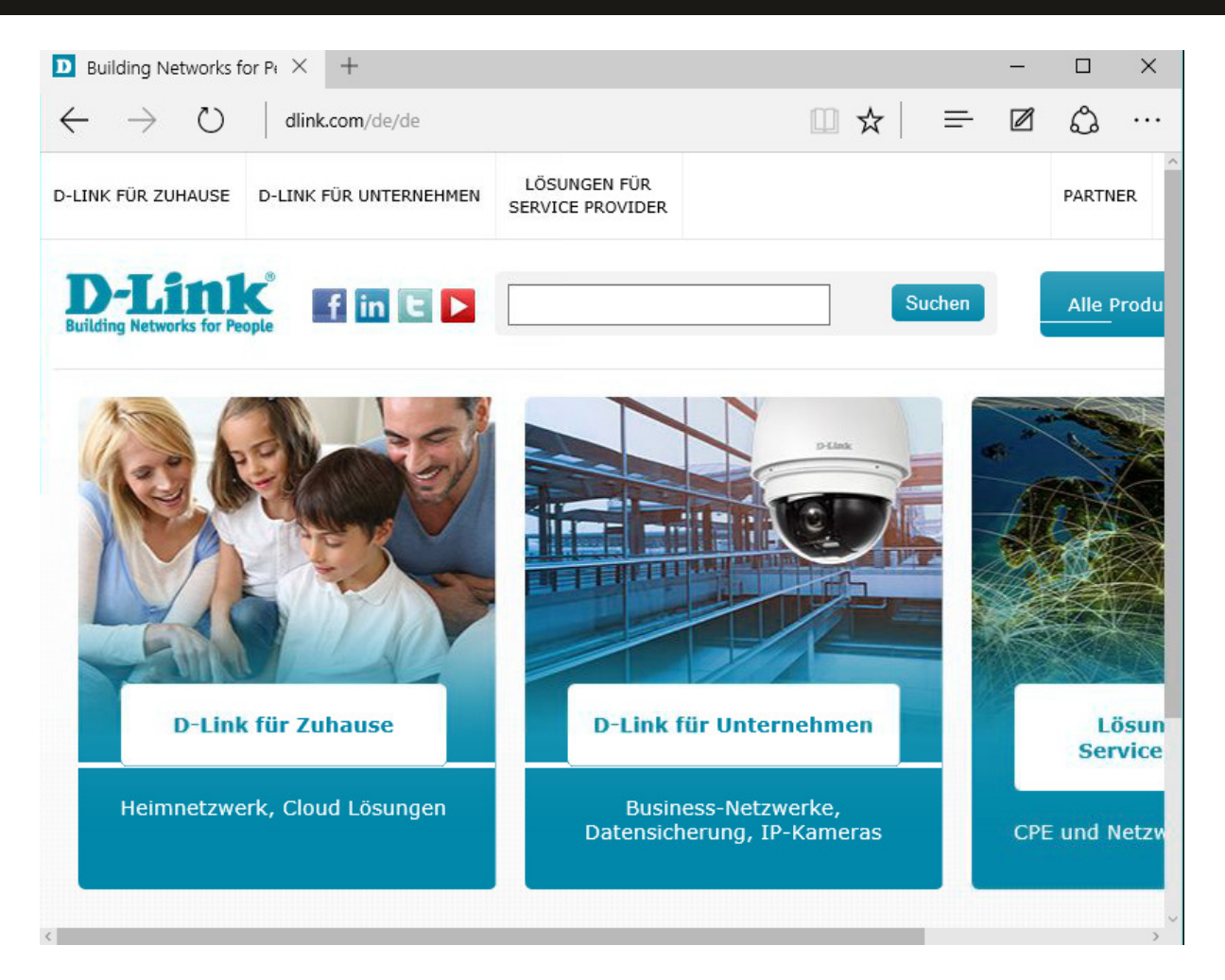

Im DWC-1000 ist der Benutzer nun entsprechend authentifiziert und kann das WLAN benutzen.

|                                                    | 🕜 Status                | 🛜 Wireless                                             | 💻 Network                                                                                                    | ക        | VPN                                                                                                    | 🔒 Seci                                                            | urity                                                                                      | 🗘 Maintena                                                                     | nce                  |
|----------------------------------------------------|-------------------------|--------------------------------------------------------|----------------------------------------------------------------------------------------------------|----------|----------------------------------------------------------------------------------------------------|-------------------------------------------------------------------|--------------------------------------------------------------------------------------------|--------------------------------------------------------------------------------|----------------------|
| Status »<br>Use this<br>Captiv<br>Show 1<br>User 1 | Dashboard<br>Dashboard  | System Information<br>Device<br>All Logs<br>USB Status | Network Informat<br>DHCP Clients<br>Captive Portal Sessi<br>Active Sessions<br>Active VPNs<br>Interfaces<br>IPv6 Tunnels Status | ion      | Wireless<br>Radius Acc<br>Stastistics<br>Controller<br>Access Poi<br>Associated<br>Clustering<br>WDS Group | Information<br>counting<br>Status<br>nt<br>I Clients<br>os Status | ACL &<br>IP ACL<br>IP ACL<br>IP ACL I<br>MAC AC<br>MAC AC<br>DiffSen<br>DiffSen<br>DiffSen | DiffServ<br>Rules<br>L<br>L Rules<br>/ Class<br>/ Policy<br>/ Policy Attribute | <b>છ</b> છ<br>વ<br>ભ |
| Status »                                           | Network Information » C | Captive Portal Sessions                                | sions that are active of                                                                                                    |          | routor                                                                                                    |                                                                   |                                                                                            |                                                                                | 00                   |
| Captive                                            | Portal Sessions Lis     | st                                                     | sions that are active t                                                                                                    | Jii youi | fouter.                                                                                                    |                                                                   |                                                                                            |                                                                                |                      |
| Show 10                                            |                         |                                                        |                                                                                                    |          | ٩                                                                                                    |                                                                   |                                                                                            |                                                                                |                      |
| User Na                                            | ame                     |                                                        | ÷                                                                                                    | IP Ac    | Idress                                                                                                    |                                                                   |                                                                                            |                                                                                | ⇔                    |
| SLA_2Dxr                                           | n4L                     |                                                        |                                                                                                    | 192.10   | 8.10.100                                                                                                   |                                                                   |                                                                                            |                                                                                |                      |
| SLA_s5L6                                           | tq                      |                                                        |                                                                                                    | 192.10   | 58.10.111                                                                                                  |                                                                   |                                                                                            |                                                                                |                      |
| Showing 1                                          | to 2 of 2 entries       |                                                        |                                                                                                    |          |                                                                                                    |                                                                   | Firs                                                                                       | t J Previous 1 N                                                               | ext 🔰 Last 刘         |